# Exercise 3-3: Creating a prescription map (P<sub>2</sub>O<sub>5</sub>)

Mapping objectives:

• Create a P<sub>2</sub>O<sub>5</sub> prescription map based on the variability of the soil P/AI ratio

#### Data folder: Dataset3

Part 1: Add the interpolated soil P/AI ratio map to QGIS

- 1. Open the project set3.qgs
- 2. In the Browser Panel, double click **P\_AL.sdat** to add this layer into the Layers Panel

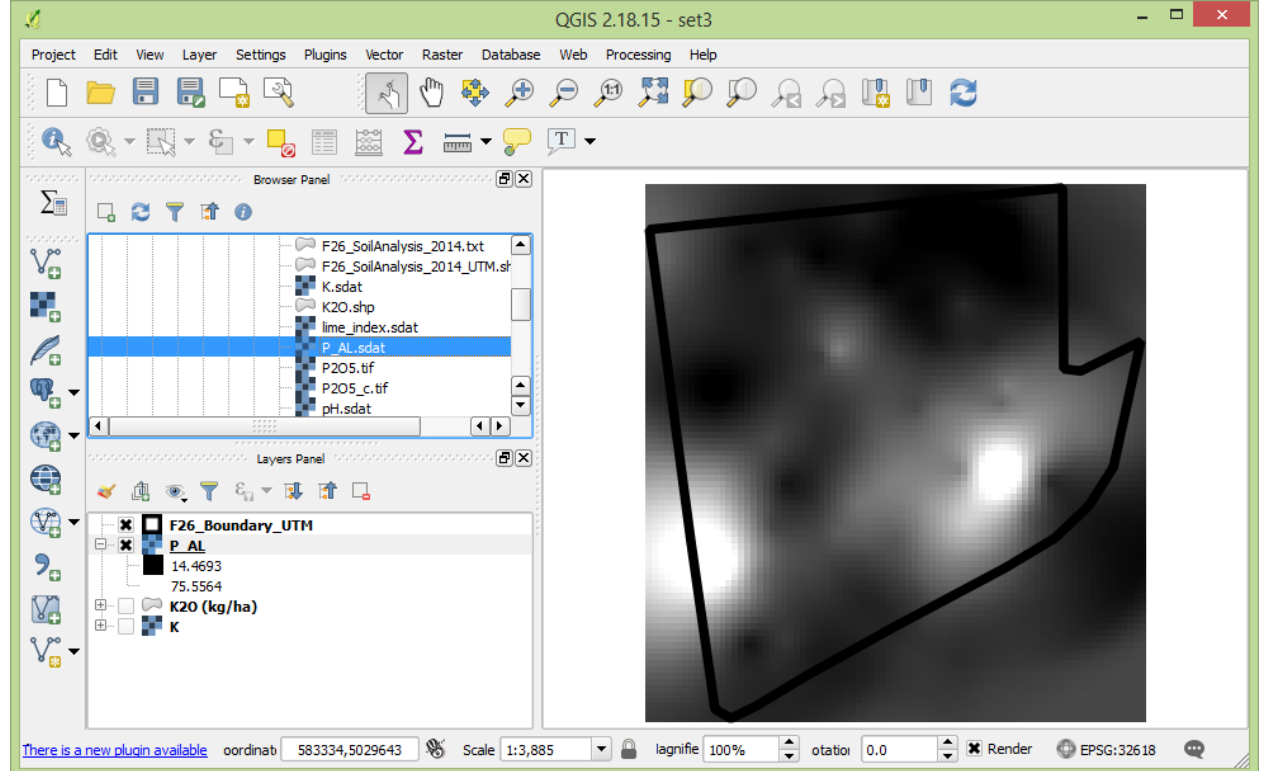

Part 2: Create a P<sub>2</sub>O<sub>5</sub> prescription map according to the soil P/AI ratio

1. The formula used to determine P<sub>2</sub>O<sub>5</sub> (kg/ha) prescription rate

$$P_2O_5 = \begin{cases} 0 & \text{, if } r_{P/AI} \ge 20\\ (20 - r_{P/AI}) \cdot 4 & \text{, if } r_{P/AI} < 20\\ r_{P/AI} = \frac{P}{AI} \cdot 112 \end{cases}$$

where  $r_{P/AI}$  is the ratio of phosphorus to aluminum, P is the soil phosphorus content (ppm) and AI is the soil aluminum content (ppm).

- Creating a P2O5 raster layer using the above formula. In Main Menu, go to Raster > Raster Calculator
  - a. Double click P\_AL@1 to add this layer to the expression area
  - b. Form the expression as: (20 -"P\_AI@1") \* 4 \* ("P\_AI@1" < 20)

(In this expression, ("P\_AI@1" < 20) means all cell value small than 20 will be set to 1 and the rest will be set to 0) c. Output layer = **P2O5** d. Click OK

| K@1<br>P_AL@1 |                |            |           | Output la<br>Output fo | iyer<br>ormat          | 23_QGIS_F26_Tutorial/Data/dataset3/P2O5 |                  |                   |    |
|---------------|----------------|------------|-----------|------------------------|------------------------|-----------------------------------------|------------------|-------------------|----|
|               |                |            |           | Current                | layer extent           |                                         |                  |                   |    |
|               |                |            |           | X min                  | 582900.1063            | 1                                       | XMax             | 583305.10631      | \$ |
|               |                |            |           | Ymin                   | 5029568.627            | 34                                      | Y max            | 5030003.62734     | \$ |
|               |                |            |           | Columns                | 81                     | •                                       | Rows             | 87                | \$ |
| Oncentour     |                |            | ********* | Output C               | RS<br>esult to project | Selected CRS (EP                        | PSG:32618, WGS 8 | 4 / UTM zone 18 🔻 |    |
| +             | *              | sqrt       | COS       | sin                    | tan                    | log 10                                  | (                |                   |    |
| -             | 1              | ^          | acos      | asin                   | atan                   | In                                      | )                |                   |    |
| <             | >              | =          | !=        | <=                     | >=                     | AND                                     | OR               |                   |    |
| aster calcul  | ator expressio | in         |           |                        |                        |                                         |                  |                   |    |
| 00 "D AL @1   | l")*4*("P_AL   | L@1" < 20) |           |                        |                        |                                         |                  |                   |    |
| 20 - P_AL@1   |                |            |           |                        |                        |                                         |                  |                   |    |
| 20 - P_AL@J   |                |            |           |                        |                        |                                         |                  |                   |    |

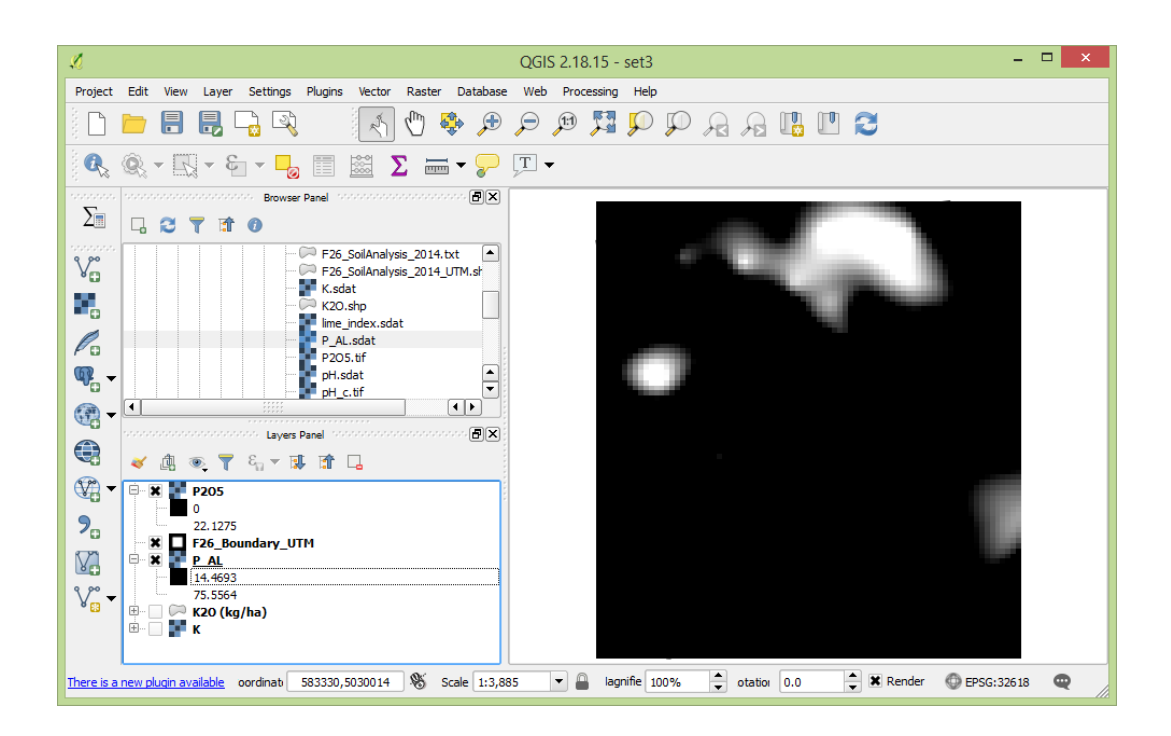

## Clipping the raster data to the field boundary. In Main Menu, go to Raster > Extraction > Clipper

- a. Input layer = **P2O5** ? × b. Output file = **P2O5** c Ø Clipper c. Clipping mode = Mask layer Input file (raster) P2O5 • Select... d. Mask layer = F26\_Boundary\_UTM Output file \_Tutorial/Data/dataset3/P2O5\_c.tif Select... e. Check Keep -No data value 0 resolution of input **Clipping mode** raster Click OK Extent Mask layer Mask layer F26\_Boundary\_UTM Ŧ Select... Create an output alpha band Crop the extent of the target dataset to the extent of the cutline Keep resolution of input raster 📀 Set output file resolution X Load into canvas when finished gdalwarp -q -cutline "D:/Google Drive/Research/Ongoing\_tasks/180123\_QGIS\_F26\_Tutorial/Data/ dataset3/F26\_Boundary\_UTM.shp" -tr 5.0 5.0 -of GTiff "D:/Google Drive/Research/Ongoing\_tasks/180123\_QGIS\_F26\_Tutorial/Data/ · X P205 dataset3/P2O5.tif" "D:/Google Drive/Desearch/Oppoing tasks/180123 OCTS E26 Tutorial/Date 0 24.3655 OK Close Help
- 4. Viewing the raster layer in categorized color. In the Layer Panel, right click *P2O5\_c* layer and click Properties
  - a. Style = Singleband pseudocolor
  - b. Load min/max values Interpolation = discrete Color = RdPu Value < = 0 5
  - 10 15 20 Inf Classes = 5

Click OK

## QGIS Tutorial for Variable Rate Application

Hsin-Hui Huang, Marie-Christine Marmette, Hadi Husaini & Viacheslav I. Adamchuk | 2020

| ×.           |                                      | Layer Prop      | erties - P2             | O5_c   Sty | le           |         | ?    | x   |  |
|--------------|--------------------------------------|-----------------|-------------------------|------------|--------------|---------|------|-----|--|
| 🤀 General    | <ul> <li>Band rende</li> </ul>       | ring            |                         |            |              |         |      |     |  |
| 😻 Style      | Render type Singleband pseudocolor 💌 |                 |                         |            |              |         |      |     |  |
| Transparency | Band 1 (Gray)                        |                 |                         |            |              |         |      |     |  |
| 📥 Pyramids   | Min 0 Max 24.3655                    |                 |                         |            |              |         |      |     |  |
| Histogram    | Load min/max values                  |                 |                         |            |              |         |      |     |  |
|              | Interpolation                        | Discrete        |                         |            |              |         | -    |     |  |
| Metadata     | Color                                | RdP             | u 🔻                     |            | Edit         | Invert  |      |     |  |
| - Legend     | Label unit<br>suffix                 |                 |                         |            |              |         |      |     |  |
|              | Min / max<br>origin: Es              | stimated cumula | ative cut of fu         | l extent.  |              |         |      |     |  |
|              | Value <=                             | Color           | Label                   |            |              |         |      |     |  |
|              | 5                                    |                 | <= 0<br>0 - 5<br>5 - 10 |            |              |         |      |     |  |
|              | 15                                   |                 | 10 - 15                 |            |              |         |      |     |  |
|              | i inf                                |                 | > 20                    |            |              |         |      |     |  |
|              |                                      |                 |                         |            |              |         |      |     |  |
|              |                                      |                 |                         |            |              |         |      |     |  |
|              |                                      |                 |                         | NO         |              |         |      |     |  |
|              |                                      |                 |                         | 2          |              |         |      |     |  |
|              |                                      |                 |                         |            |              |         |      |     |  |
|              | Mode Equal inte                      | erval 🔻         |                         |            |              | Classes | 6 Ţ  |     |  |
|              | Classify                             | +               | 2                       |            |              |         |      |     |  |
|              | Clip out of ra                       | nge values      |                         |            |              |         |      |     |  |
|              | Color rende                          | rina            | ſ                       |            |              |         |      | . 💌 |  |
|              | Style 🔻                              |                 | l                       | ОК         | Cancel       | Apply   | Help |     |  |
|              |                                      |                 |                         |            |              |         |      |     |  |
|              | 1.64                                 |                 |                         |            |              |         |      |     |  |
|              | _                                    |                 |                         |            |              |         |      |     |  |
| -            | P                                    | L               | 1 ×                     | F26        | _Boundary    | _UTM    |      |     |  |
|              |                                      |                 |                         | P20        | 0 <b>5_c</b> |         |      |     |  |
|              | 1.0                                  |                 | <b>7</b>                | 0 - 5      | 5            |         |      |     |  |

- Part 3: Produce a  $P_2O_5$  layout map 1 In the Layers Panel rename **P2O5** c as **P**2
  - 1. In the Layers Panel, rename P2O5\_c as P2O5 (kg/ha)
  - 2. Create a P2O5 prescription layout map following the same steps as described in exercise 3-1.

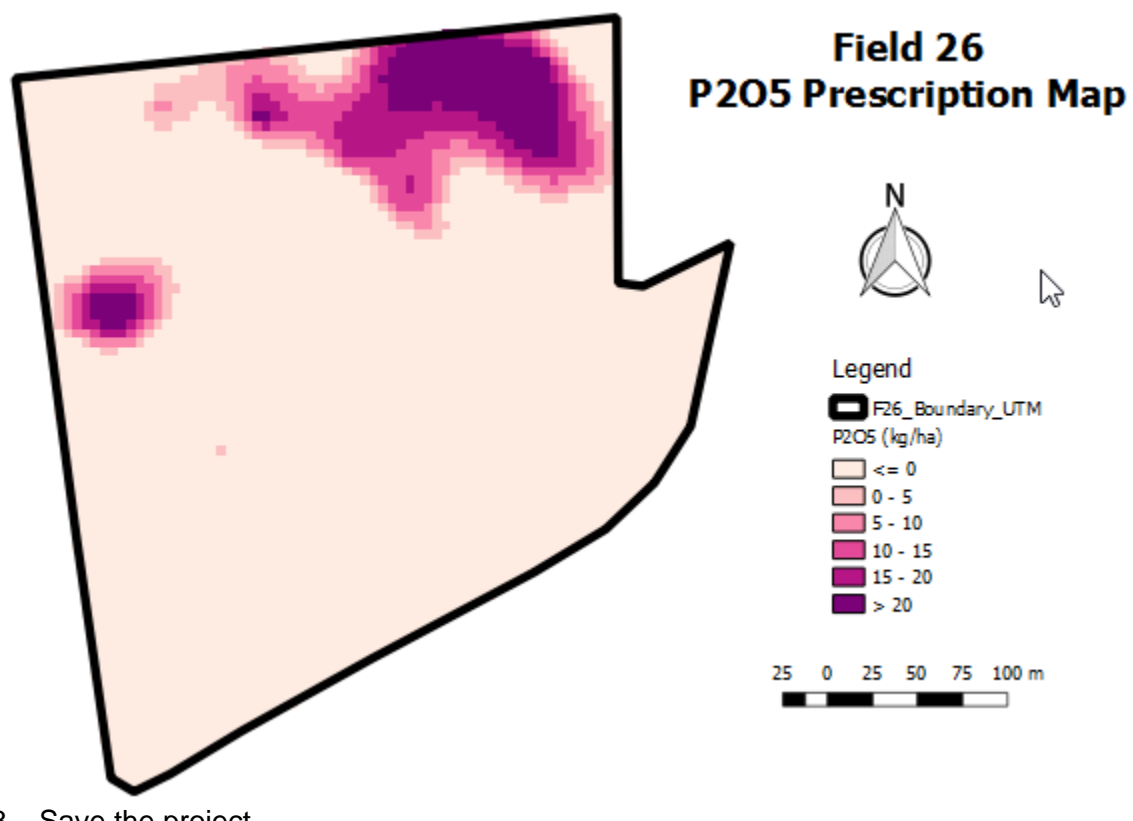

3. Save the project